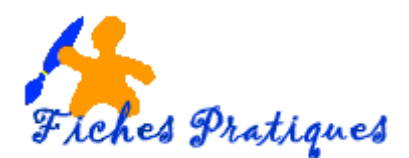

## Le mode Masque des diapositives

Les masques de diapositives contrôlent l'apparence de toute votre présentation, y compris les couleurs, les polices, l'arrière-plan, les effets...Par exemple, en modifiant la police du titre, toutes les diapositives associées au masque seront automatiquement modifiées.

Les modifications que vous apportez aux diapositives ne risquent pas d'être supprimées lorsque vous travaillez en mode normal.

- Activez la diapositive principale (c'est à dire la première)
- Sélectionnez l'onglet Affichage dans le ruban, puis cliquez sur l'icône Masque des diapositives dans le groupe Modes Masque.

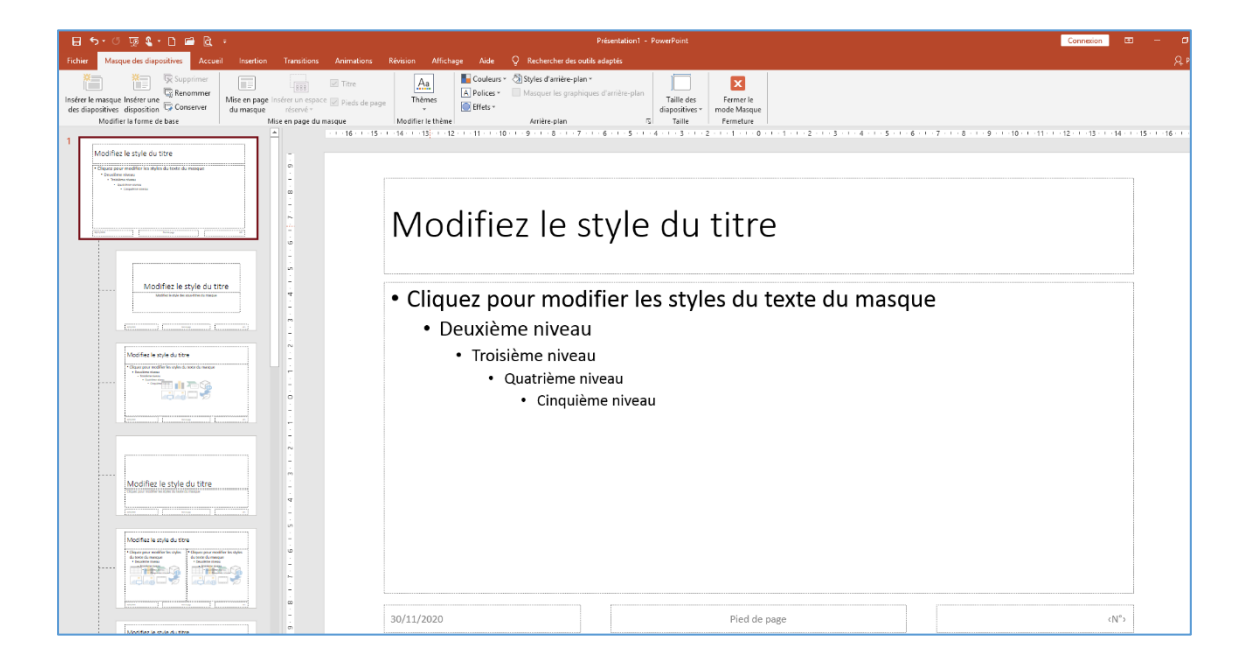

Le masque des diapositives comporte plusieurs dispositions qui déterminent la disposition des espaces réservés dans les diapositives. Une présentation peut contenir plusieurs masques de diapositives.

<u>Remarque</u> : Pour que vos modifications personnelles soient prises en compte sur tous les masques de diapositives, pensez à modifier la diapositive principale et les mises en page **avant** de commencer à créer vos différentes diapositives. Sinon vous devrez réappliquer les modifications aux diapositives existantes dans votre présentation en mode Normal.

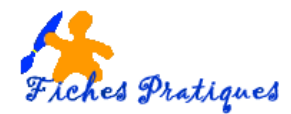

| Modifice la vyia de fitte           Image: State of the state state of the state state state state                                      | Modifiez le style du titre                                                                                                    | 14 - 1 - 15 |
|----------------------------------------------------------------------------------------------------|----------------------------------------------------------------------------------------------------|-------------|
| Image: solution of the solution of the solution of | <ul> <li>Cliquez pour modifier les styles du texte du masque</li> <li>Deuxième niveau</li> <li>Troisième niveau</li> <li>Quatrième niveau</li> <li>Cinquième niveau</li> </ul> |             |
| Mandifer la syla da tire                                                                                                    | 30/11/2020 http://mesfichespratiques.free.fr                                                                                                    | N°>         |

• Lorsque vous avez terniné vos modifications personnelles, cliquez sur Fermer le mode Masque dans le groupe Fermeture

| 🖵 🕤 र 🗇 🔯 省 र 🗋 🖆 🛱 २     |                                                  |         |                              |                              |                              |             |           |            |                                  |    |                            |  |                          |
|---------------------------|--------------------------------------------------|---------|------------------------------|------------------------------|------------------------------|-------------|-----------|------------|----------------------------------|----|----------------------------|--|--------------------------|
| Fichier                   | Masque des diapositives                          | Accueil | Insertion                    | Transitions                  | Animations                   | Révision    | Affichage | Aide       | Q Rechercher des outils adaptés  |    |                            |  |                          |
| *                         | Supp                                             | rimer   |                              |                              | 🗹 Titre                      | Aa          |           | Couleurs * | Styles d'arrière-plan *          | 20 |                            |  | ×                        |
| Insérer le n<br>des diapo | nasque Insérer une<br>sitives disposition 🖓 Cons | erver   | Mise en page Ir<br>du masque | nsérer un espac<br>réservé = | <sup>e</sup> 📝 Pieds de page | Thèm        | nes       | Effets *   | masqueries graphiques a arrere-p |    | Taille des<br>diapositives |  | Fermer le<br>mode Masque |
|                           | Modifier la forme de base                        |         | Mi                           | se en page du r              | nasque                       | Modifier le | e thème   |            | Arrière-plan                     | ٦. | Taille                     |  | Fermeture                |
|                           |                                                  |         |                              |                              |                              |             |           |            |                                  |    |                            |  |                          |

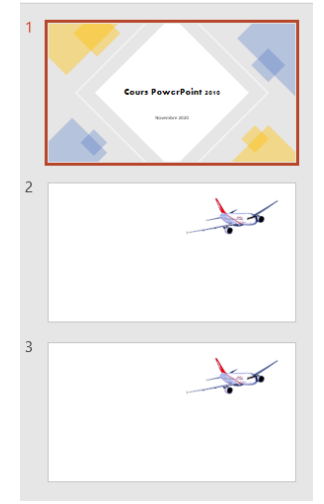

Si vous choisissez une conception dans le volet Idées de conception qui apparaît lorsque vous lancez PowerPoint, les modifications n'apparaissent pas sur la première diapositive lorsque vous revenez en mode Normal.